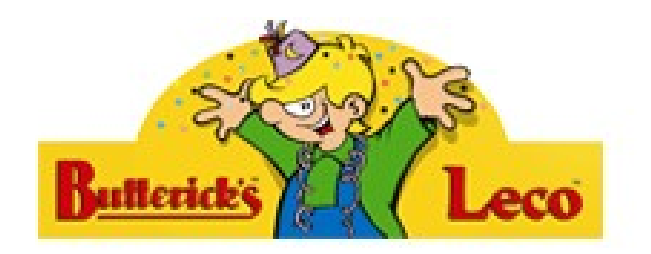

# iPad Lathund

## Skapad av Christina O. 2012

## Innehållsförteckning

| 1. | Värt att veta innan du startar                                                                                                    | <u>Sida</u><br>3                                |
|----|----------------------------------------------------------------------------------------------------|-------------------------------------------------|
| 2. | Knapparna på ramen                                                                                                    | 4                                               |
| 3. | Knappar på skärmen                                                                                                    | 5                                               |
| 4. | Funktionerna på iPaden<br>4.1 Email/Besöksrapporter<br>4.2 Kontakter<br>4.3 Kalender<br>4.4 Påminnelser<br>4.5 Kartor<br>4.6 Anteckningar | <b>6</b><br>7-8<br>9<br>10-11<br>12<br>13<br>14 |
| 1. | Privata funktioner                                                                                                    | 15                                              |
| 2. | Felsökning                                                                                                    | 16                                              |
| 1. | Index                                                                                                    | 17                                              |
| 2. | Lösenord                                                                                                    | 18                                              |

## 1. Värt att veta innan du startar

## Systemet i denna lathund

Numreringarna är till för att det ska vara lättare att hitta, varje funktion har ett nummer. Alla bilder är bilder på iPadens skärm. Orange ruta är viktig för dig, vit är mindre viktigt och bara information. Varenda funktion är inte beskriven i lathunden. Om ingen beskrivning finns är det för att du inte kommer behöva använda den.

### Vad är upp och ner på iPaden?

iPaden anpassar upp och ner till hur du håller den. I den här lathunden ska du ha den runda inåtbuktande knappen på skärmen neråt.

### Skillnaden mellan att stänga av och viloläge

När du stänger av iPaden drar den ingen ström, när du försätter iPaden i viloläge går det åt väldigt lite ström, men obehöriga kan inte använda den då man måste knappa in sitt personliga lösenord för att kunna använda den. Viktigt att veta är att iPadens alarm- och påminneslefunktioner inte fungerar när iPaden är avstängd, bara när den är på eller i viloläge. På nästa sida kan du se hur du stänger av respektive försätter iPaden i viloläge.

### **Privata funktioner**

Du får även använda iPaden till att tillgå lite privat media. Vi hoppas t.ex. att du kan ha det lite trevligare på kvällarna på vandrarhemmen genom att se på film från din iPad. Men tänk på att iPaden kan bli långsammare om du sparar mycket media (särskilt filmer och musik). Att ladda ner saker från nätet ökar även risken att få virus på iPaden. Firman ställer inte sina resurser till förfogande (Björn på Datahalland) för att förklara/installera privata funktioner, men det finns instruktionsvideor för allt du kan tänka er på YouTube.

### Apple ID

Du får inget Apple ID av Butterick's Leco då du inte behöver det för att använda iPaden i jobbet. Ett Apple ID används endast i privata sammanhang för att t.ex. köpa musik, ladda ner appar mm. Vill du ha ett Apple ID skaffar du det på Apples webbsida.

### Var är tangentbordet?

Tangentbordet syns inte alltid men dyker upp när du sätter fingret mot ett fält där man kan skriva något.

## 2. Knappar på ramen (det grå)

### Uttaq för hörlurar

Skulle du vilja koppla hörlurar till din iPad gör du det här.

#### Volvm

Tryck på den nedre delen av den avlånga pinnen för att sänka. Tryck på den övre delen för att höja. Tryck flera gånger eller håll inne knappen för att höja/sänka mycket. En bild på en högtalare syns på skärmen. Under högtalaren visas ljudstyrkan i en rad med fyrkanter. Få vita fyrkanter indikerar svagt ljud, många vita indikerar starkt ljud.

### SIM-kort

Här finns SIM-kortet. För att öppna luckan sticker man in en tun nål i hålet, luckan öppnas då automatiskt.

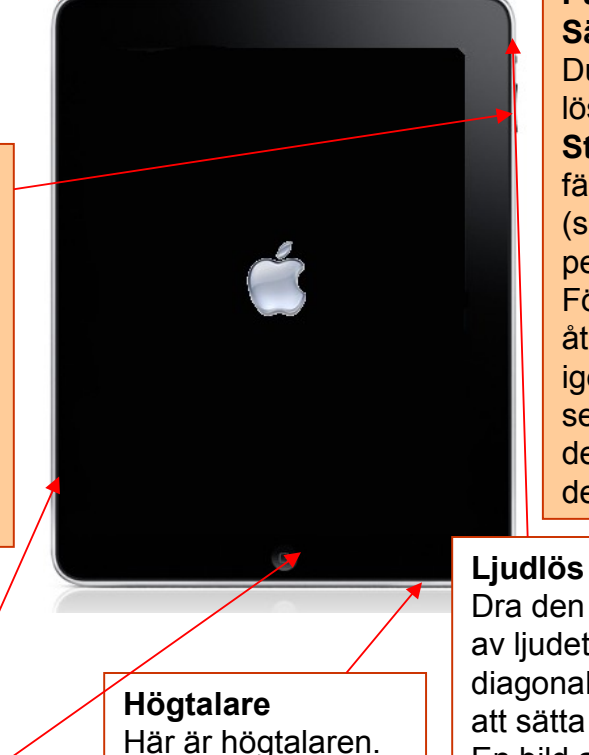

## På/Av

Sätt på: Håll inne knappen några sekunder. Du kommer bli ombedd att knappa in SIMlösenordet för att komma in. Stäng av: Tryck en snabb gång för att färsätta den i viloläge, då blir skärmen svart (sparar batteri) och du måste knappa in personliga lösenordet för att komma in igen. För att stänga av iPaden (ingen ström går då åt och det tar längre tid att starta upp den igen) håller du inne knappen några sekunder. En liten röd knapp dyker upp som det står 'Stäng av' på. Först när du dragit den till sidan är iPaden avstängd.

Dra den lilla runda knappen åt sidan för att stänga av ljudet. En bild på en ringklocka med ett diagonalt streck över syns då mitt på skärmen. För att sätta på ljudet drar du knappen åt sidan igen. En bild av en ringklocka visas då mitt på skärmen.

## Välj/Hem

Detta är den viktigaste knappen på din iPad, det är "Välj/Hem-knappen". Du kan försätta iPaden i viloläge med den (sparar batteri) och du kommer tillbaka till startsidan genom att trycka på den. För att ta ett "kort" på det som syns på skärmen vid ett visst tillfälle trycker du ner Välj/Hem-knappen och Av/På knappen samtidigt. Kortet på skärmen är en bra back-up kopia t.ex. då du knappat in en order. Bilden av skärmen sparas under ikonen "Bilder". Det är viktigt att veta om att bara det som syns på skärmen sparas i back-up kopian, så om du har en lång order som inte ryms på skärmen måste du skrålla ner så att resten av ordern syns och ta en ny back-up kopia.

## 3. Knapparna på skärmen

#### Täckning

5 stycken staplar betyder mycket bra täckning. 0 staplar betyder ingen täckning. I exemplet finns 4 staplar d.v.s. bra täckning.

#### Operatör

Vilken operatör du använder. Ska vara Telia.

#### Datatrafik

Vilket system för datatrafik som används just nu (iPaden väljer själv system beroende på vad som är tillgängligt). "3G" betyder att 3G-nät används, det är snabbt. "E" betyder att ett annat, långsammare system används

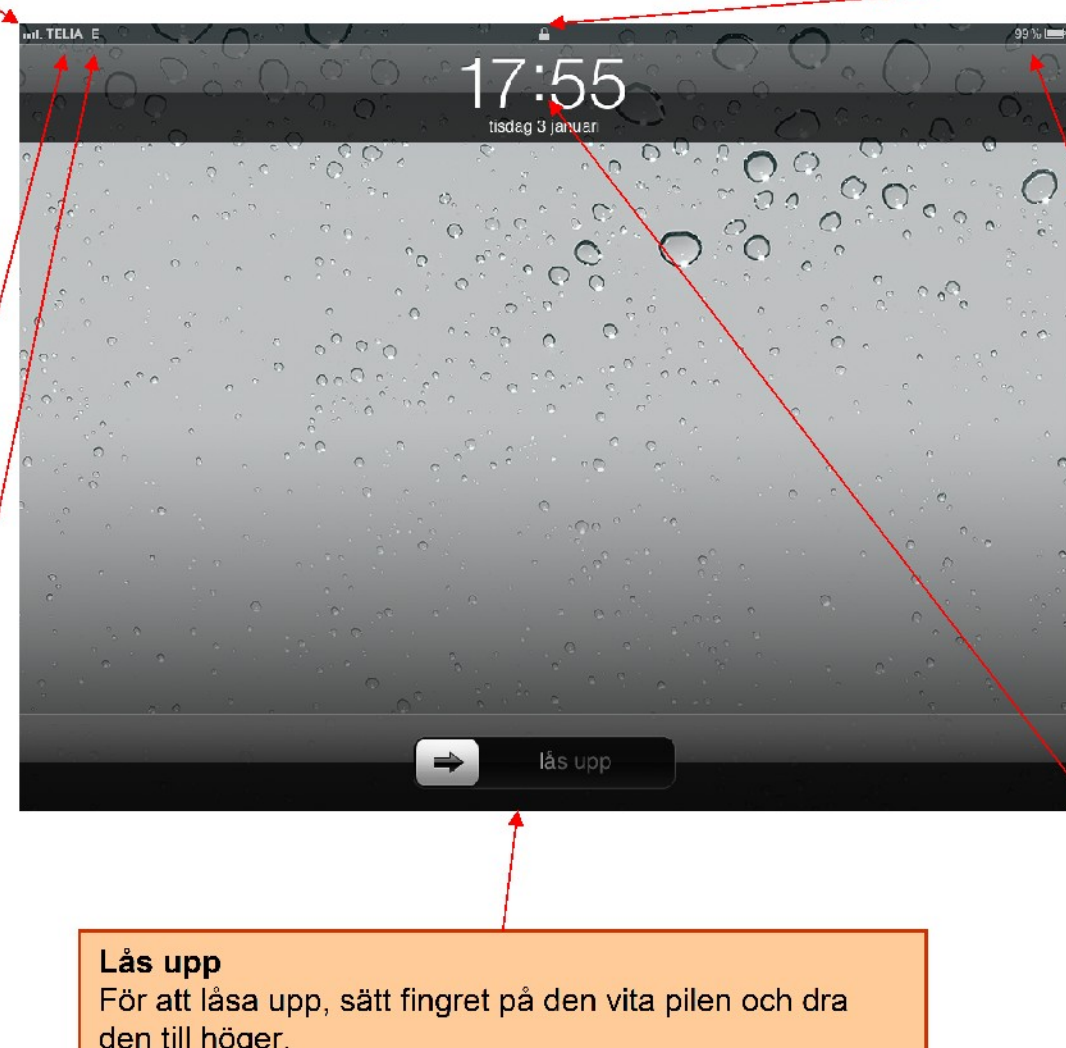

### Lås

Betyder att iPaden just nu är låst och man måste knappa in lösenordet för att kunna använda den.

Batteri/laddning Visar hur mycket batteri du har kvar. 100% betyder fullt batteri och bilden på batteriet är då helt vitt Tomt batteri är svart. När du laddar iPaden står det "laddar" istället för %-satsen och en liten svart kontakt-symbol visas inuti batteriet

Klocka/Datum Klockan uppdateras automatiskt när man går från/till sommartid.

den till höger.

## 4. Funktionerna på iPaden

De små fyrkantiga symbolerna kallas ikoner.

### 4.4 Påminnelser

Du kan lagra påminnelser och koppla ett alarm så att iPaden ringer och en ruta med text dyker upp på skärmen som påminner dig om något, t.ex. att du ska skicka en kund information du lovat honom/henne. Mer info på sid. 12.

#### 4.6 Anteckningar

Här kan du skriva och spara olika anteckningar. Mer info på sid 14.

### 5 Privat

Här hittar du saker som du inte behöver för jobbet men som kan vara kul att ha privat. Mer info på sid. 15.

### 4.5 Kartor

Här kan du se kartor och få vägbeskrivningar med information om hur lång tid det tar att åka från en plats till en annan. Mer info på sid. 13.

#### Internet

Du kommer direkt till Google varifrån du kan söka på nätet.

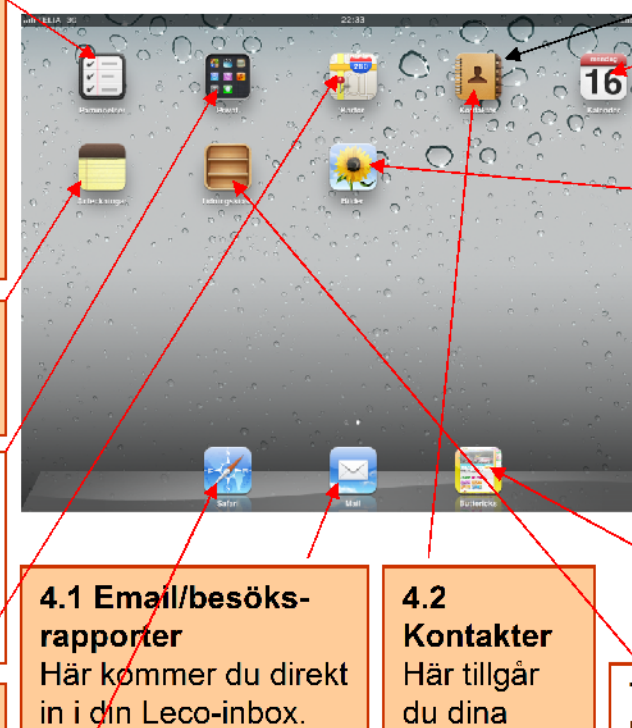

Här kommer du direkt in i din Leco-inbox. När du har olästa ernail dyker det upp en liten röd ring i ikonens övre högra hörn med en siffra i. Siffran anger antalet oöppnade email. Mer info på sid. 7-8.

### Tidningskiosk Ignorera denna! Du behöver den inte, Christina kunde inte flytta den av någon anledning.

kontakter.

lägga in

gifter för

9.

Du kan t.ex.

kontaktupp-

kunder. Mer

info på sid.

## 4.3 Kalender

l kalendern kan du lägga in kundbesök m.m. Mer info på sid. 10-11.

## Bilder

Här lagras dina back-up kopior på dina ordrar (du håller nere Välj/Hem- och På/av-knapparna samtidigt för att ta en back-up kopia). Du kan även lagra privata bilder här. För att få hit dina bilder måste du överföra dem från din hemdator till iPaden genom att koppla ihop dem (med den vita sladden med USB-port). När du satt i sladden visar relativt enkla instruktioner hur du gör.

> Leco.se Klicka på symbolen så kommer du direkt till Leco.se, varifrån du kan lägga order, se produkter och läsa annan information från Leco.

## 4.1 Email/Besöksrapporter, 1

## Fördjupad info

Brevlådor – Här är dina brevlådor. Du har följande

Ny – Skriv ett nytt email.

Svara – Svara, vidarebefordra eller skriva ut emailet. Mer om hur du skriver ut i rutan på nästa sida (sid. 8).

Göm – Visar/gömmer information om den som sänt emailet.

Ändra – Klicka här för att ändra och radera flera email samtidigt. evlådor

brevlådor: Inbox, Skickat, Papperskorg, Drafts och Junk E-

Inkorg

Drafts

Blå prick vid en brevlåda – Det finns oöppnade email i brevlådan, siffran anger antalet.

mail.

Drafts – Här kan du spara email som du börjat skriva. Om du försöker stänga ner när du håller på att skriva ett email får du frågan om du vill spara eller radera utkastet. Väljer du spara så sparas det här.

Junk E-mail – Här läggs email som Apple tror är spam-email (strunt). Ibland kan email hamna här av misstag.

Markera – Klickar du här syns en flagga vid sidan av emailet. Det kan vara bra att markera email som du vill kunna hitta till igen (t.ex. email där du lovat att återkomma till en kund).

Papperskorg AHar du ett email öppet och klickar här

slängs det öppna emailet i papperskorgen (det läggs i papperskorgen, och papperskorgen tömmer sig själv med jämna mellanrum. Så om du raderat ett email av misstag är det värt att öppna papperskorgen för att se om emailet finns där).

Flytta – Klicka här så kan du flytta det öppna emailet till en annan mapp.

Besöksrapporter - Istället för det gamla systemet där du skulle skicka in besöksrapporter ska du nu skicka ett email till Inez vid slutet av varje arbetsdag där du kort skriver vilka kunder du besökt under dagen och om det blev någon order. 7

**1** Från: Christina Olander Skickat Till: Claes Henebäck Papperskorg Re: SV: iPad Markera 10 januari 2012 19:40 Det låter brut 🚺 Junk E-mail Hörs improon Christina Skickat från min Sony Ericsson Xperia arc Class Henebäck <<u>class.heneback@lecc.se</u>>skrev Det låter helt ok med lunch i Jag kan ta mig till söder runt lunch så i vi träffas. Jag ringer di sen förmiddag Trevligt Hälsar claes Skickat från min iPad 10 jan 2012 kl. 17:11 skrev "Christina Olander" - instina olander@leco.se> Det är så att jag har musarm, så måste sitta med all denna hjälputrustning och jobba hemilrån Kanske vi ska ta lunch imorgon då? För plin del hade det varit bra på Södermalm någon stanns men vad passar dig? Har du träffal Alar och gått runt m nom i buliken förres Muh Christina Christina Olande podaterat 2012-01-11 17:1 utterickied a

## 4.1 Email/Besöksrapporter, 2

|                               |                                                |       |                                                                                                    | _          |            |        |   |
|-------------------------------|------------------------------------------------|-------|----------------------------------------------------------------------------------------------------|------------|------------|--------|---|
|                               |                                                |       |                                                                                                    |            |            |        |   |
|                               |                                                |       |                                                                                                    |            |            |        |   |
|                               |                                                |       |                                                                                                    |            |            |        |   |
| ELTELIA 3G                    |                                                |       | 17:15                                                                                                    |            |            | 98 % 🔲 |   |
|                               |                                                |       |                                                                                                    | -          |            |        |   |
| Inkorg try 3                  | prev                                           | Andra | Ø                                                                                                    |            | -          | 6      |   |
| (D                            |                                                |       | Estin: Obvietine Olender                                                                                                    |            |            | 0.0m   |   |
| Q Sok La prev                 |                                                | /     | Frail: (Christina Olander)                                                                                                    |            |            | Gom    |   |
| SV: iPad                      |                                                | i gár | Till: Chos Handhink                                                                                                    |            |            |        |   |
| Christina Ola                 | nder                                           | i gár | The Oldes Heneback                                                                                                    |            |            |        |   |
| Re: SV: IPad                  |                                                |       | Re: SV: iDad                                                                                                    |            |            |        |   |
| från min Sony Erics           | imorgon. Oniistina Sk<br>ison Xperia arc Olaas | He    | ne. ov. irau                                                                                                    |            |            |        |   |
| Christing Ola                 | nder                                           |       | 10 Januari 2012 19:40                                                                                                    |            | MB         | rkera  |   |
| ▲ SV: iPad                    |                                                |       | and the second second se |            |            |        |   |
| Pet är så att jag har         | r musarm, sá máste s                           | itta  | Net later bra!                                                                                                    |            |            |        |   |
| med all denna hjälpi          | utrustning och jobba                           | hem   | Christina                                                                                                    |            |            |        |   |
| Christina Ola                 | nder                                           | i går |                                                                                                    |            |            |        |   |
| IPad<br>Hei Classi Lian har f | t inderet nå ikad och                          | hur   | Skickat från min Sony Ericsson Xperia arc                                                                                                    |            |            |        |   |
| jagiska göra lalhund          | den. Jag har kommin                            | am    | Class Ussehåde, silves hensbedi Glass av silver                                                                                                    | -          |            |        |   |
|                               |                                                |       | Claes Heneback < <u>claes.neneback@lect.se</u> > skrev:                                                                                                    |            | -          |        |   |
|                               |                                                |       | Det läter helt ok med lunch ! Jap kan ta mig till söder wat lunch så kan vi tr                                                                                                    | äffas. Jao | ringer dig |        | _ |
|                               |                                                |       | sen förmiddag.                                                                                                    |            | J J        |        |   |
|                               |                                                |       |                                                                                                    |            |            |        |   |
|                               |                                                |       | Trevligt                                                                                                    | ~          |            |        |   |
|                               |                                                |       | Haisar claes                                                                                                    | -          | -          |        |   |
|                               |                                                |       | Skickat från min iPad                                                                                                    |            | -          | -      |   |
|                               |                                                |       |                                                                                                    |            |            |        | - |
|                               |                                                |       | 10 jan 2012 kl. 17:11 skrev "Christina Olander" «christina.olander@heag.se                                                                                                    | >:         |            |        | - |
|                               |                                                |       | Det är så att ba har musarm på måste atte med all danna biölautrustein.                                                                                                    | a aab in a | n homiful  | _      |   |
|                               |                                                |       | Kanske vi ska ta Lunch imorgon då? För min del hade det varit bra på Söd                                                                                                    | jernalm r  | iádon stra | 11.    |   |
|                               |                                                |       | men vad passar dig?                                                                                                    |            |            |        |   |
|                               |                                                |       | Har du träffat Alar och gätt runt med honom i butiken förresten?                                                                                                    |            |            |        |   |
|                               |                                                |       | Myh<br>or the                                                                                                    |            |            |        |   |
|                               |                                                |       | Onristina                                                                                                    |            |            |        |   |
|                               |                                                |       |                                                                                                    |            |            |        |   |
| C. Uppdateral                 | 2012-01-11 17:15                               |       | Christina Olander                                                                                                    |            |            |        |   |
|                               |                                                | _     | Butterick's/Leco                                                                                                    |            |            |        |   |
|                               |                                                |       |                                                                                                    |            |            |        |   |

Fördjupad info

## Skriva ut

Behöver du skriva ut en bifogad lista eller ett email måste du vidarebefordra mailet med bilagan till en emailadress som du kan öppna på din hemdator (eller en annan dator som är uppkopplad till en skrivare) och skriva ut därifrån. Knappen för att vidarebefordra ett email hittar du på sid 7 i denna lathund, det är samma knapp som för att svara (den finns i översta högra hörnet av skärmen och är en liten pil som pekar upp till vänster). **Gå tillbaka** – Klicka här för att gå tillbaka till Inkorgen (eller den brevlåda du var i).

Ändra – Klicka här för att ändra om och radera flera email samtidigt.

Sök – I listan till vänster visas bara email som är upp till 3 dagar gamla, men du kan söka och hitta äldre email genom att använda den underbara sökfunktionen! Du kan t.ex. skriva formex i sökrutan så får du upp de email som har texten fromex i sig.

**Blått fält** – Visar vilket email som visas i det stora fältet till höger.

Datum/dag – När emailet inkom eller skickades.

Svarat – En liten pil visar sig bredvid emailet när du svarat på det mailet.

-**Uppdatering** – Ibland kan det hända att din iPad inte uppdateras, d.v.s. din iPad pratar inte med nätverket och får därför inte email. Texten här visar när din iPad sist uppdaterades. Klickar du på pilen som pekar i en rund ring uppdateras din iPad. Bara i sällsynta fall uppdateras iPaden inte som den ska.

## 4.2 Kontakter

Fördjupad info

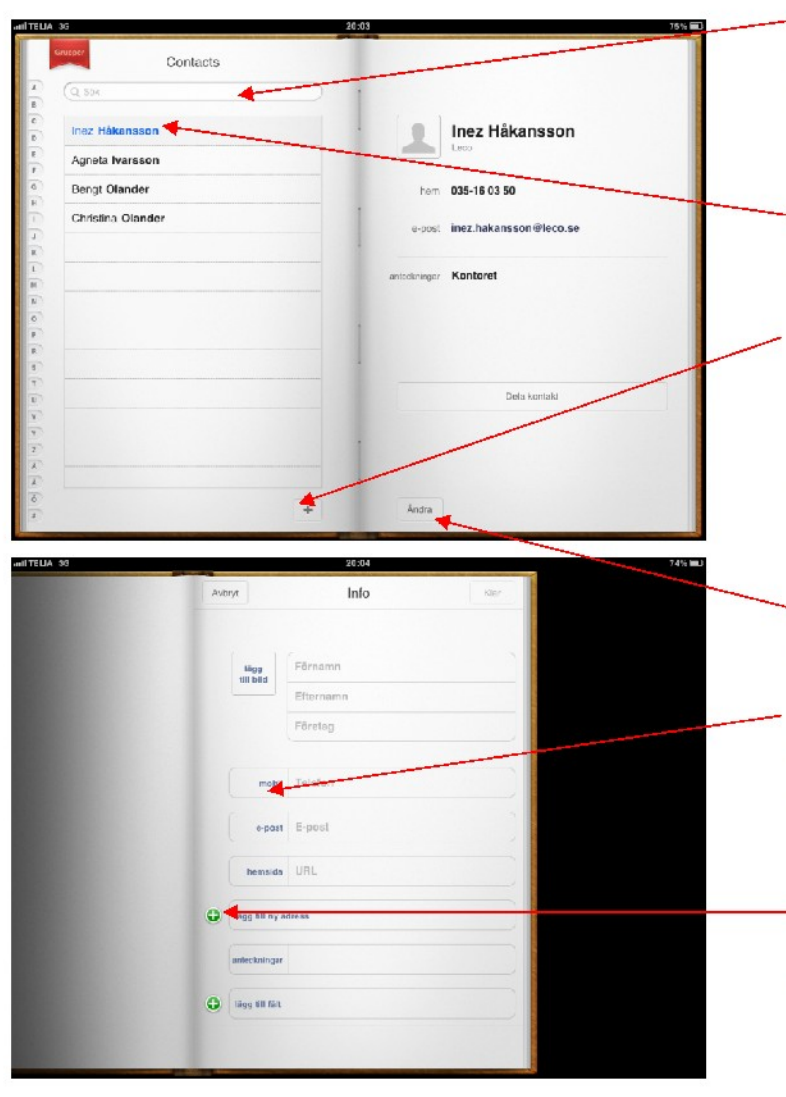

**Hitta kontakter –** Klicka på något av namnen i listan till vänster eller skriv namnet på den person du söker i sök-fältet. När du får din iPad finns redan kontaktinfo till de personer som vi tror att du kan komma ha kontakt med på Leco.

**Blå text** – Indikerar vilken kontakt som är vald och syns i det stora fältet till höger, i detta fall Inez.

Lägg till kontakt – Genom att klicka här kan du lägga till nya kontakter (en i taget). När du klickat här dyker bilden ner till vänster upp. I fälten fyller du i den information du vill om kontakten. Du kan lagra kontaktinformation till dina kunder, och om du lagrar adresserna till dem kan du hitta dem på kartan och beräkna hur lång tid det tar att köra till dem.

**Ändra** – Här kan du ändar, lägga till och radera information om den aktuella kontakten.

Ändra rubrik – Blå text betyder här att du kan klicka på den och då ändra rubriken. Du kan t.ex. ändra rubriken 'mobil' till 'hemtelefon'. Om du vill lägga till ett fält för ett faxnummer gör du det här, under 'mobil'-rubriken.

**Lägga till information** – Det gröna plus-tecknet betyder att du kan lägga till ett fält för annan typ av information, t.ex. ytterligare en adress.

## 4.3 Kalender, 1

Fördjupad info

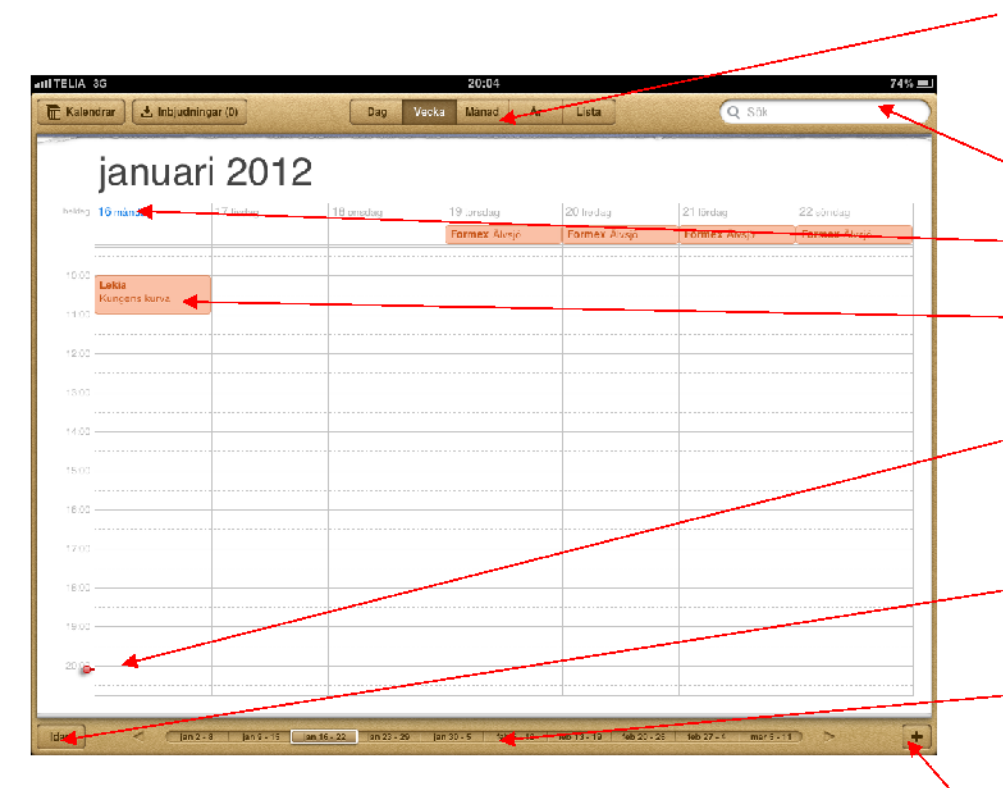

**Visa** – Här väljer du om du på skärmen vill se en dag, en vecka, en månad eller ett år. Mörkbrunt indikerar valt.

Sök – Här kan du söka en händelse, t.ex. Formex.

Blå text – Indikerar vilken dag det är idag.

**Dina inlagda händelser** – De rosa rutorna är händelser som du lagt in.

 Just nu – Strecket indikerar var i tiden vi är just nu.
När jag skrev den här lathunden var klockan 20:05 den 16e januari.

 Idag – Klicka här för att snabbt komma till idag och de händelser du lagrat för idag.

Âr – Här kan du välja år. Du kan t.ex. se vilken veckodag julafton är år 2019, eller lägga in en händelse på midsommarafton 2021.

Lägg till händelse – Klicka på plus-tecknet för att lägga till en händelse. När du klickat kommer en ny bild upp med fält att fylla i, se nästa sida i denna lathund.

## 4.3 Kalender, 2

Fördjupad info

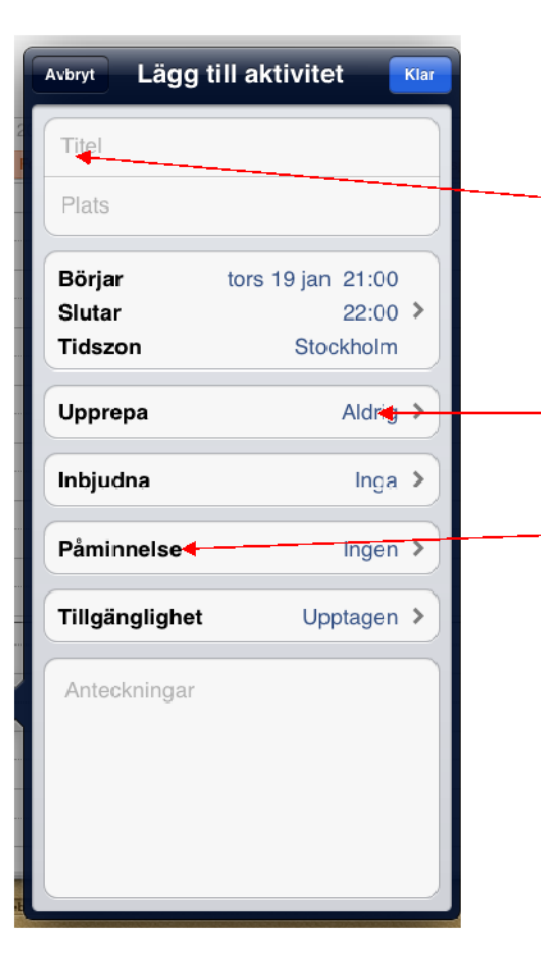

När du klickat på ditt plus-tecken längst ner till höger i kalendern visas denna ruta.

- Ljusgrå text - Indikerar att du ska/kan skriva information i fältet. Du ska skriva den typ av information som texten föreslår, t.ex. ska du skriva händelsens titel, exempelvis 'Formexmässa' i fältet Titel. Sätt fingret mot skärmen i en ruta som man ska skriva text i så dyker tangentbordet upp automatiskt.

**Blå text** – Indikerar att du kan/ska ändra texten. När du sätter fingret mot den blå texten dyker olika val upp.

Påminnelse – Här kan du välja att få ett alarm knutet till din händelse. Om du väljer att göra en påminnelse kommer en liten signal att låta från din iPad när det är dags för din händelse, och en liten ruta kommer dyka upp på skärmen med den text du skrivit in under Titel, Plats och Anteckingar här till höger. Rutan och signalen dyker upp oberoende av om du använder iPaden just då eller inte. Alarmet går altså av om iPaden är i viloläge, men inte om iPaden är avstängd. Smidigt! Det är går inte att glömma en händelse om du gör en påminnelse i din iPad.

# 4.4 Påminnelser

Fördjupad info

Du kan lägga till påminnelser under ikonen som heter Påminnelser eller i kalendern.

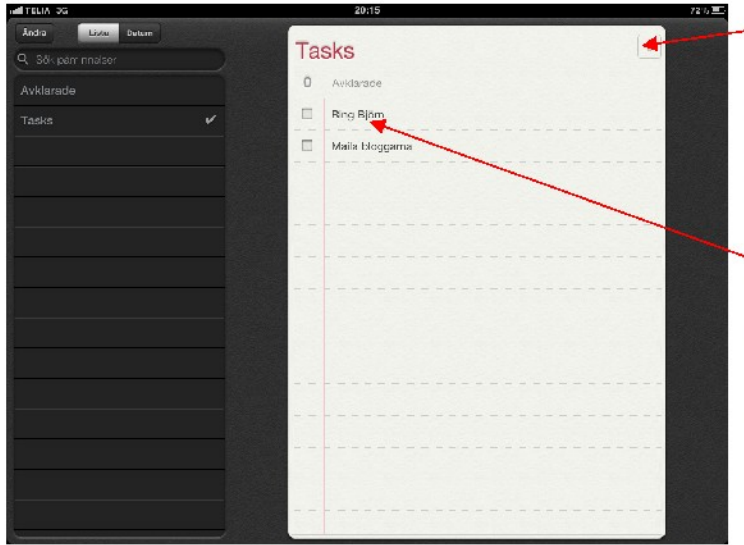

vänster). Då dyker bilden längst ner till höger upp. Där måste du dra den lilla cirkeln till höger så att ett det ser ut som på bilden, det är ett blått fält med ett litet streck i. Efter det väljer du tidpunkt för alarmet. Blå text betyder att det är valt. Observera att alarmet inte kommer gå av om du inte ser det lilla blå fältet högst upp.

Lägg till påminnelse – Klicka på plus-tecknet eller skriv bara in något du vill bli påmind om i det vita fältet. Tangentbordet dyker upp automatiskt när du sätter fingret mot det vita fältet. Klicka Retur när du är färdig. I exemplet har jag skrivit för att påminna mig själv om att Ringa Björn och maila bloggarna.

Ändra och lägg till information – Dubbelklicka på namnet på den påminnelse du vill ändra. Rutan längst ner till vänster dyker då upp, där kan du skriγa mer info.

**Koppla ett alarm** – För att iPaden ska ringa när det är dags för din händelse måste du klicka på "Påminn mig" (i bilden längst ner till

|                     | Avbryt Påminn           | mig |    |
|---------------------|-------------------------|-----|----|
| Ring Björn          | På en dag               |     |    |
| Yâminn mig Aldrig 🕈 | måndag 16 jan 2012 21:0 | 0   |    |
| Prioritat Ingen 🕽   |                         |     |    |
| Anteckningar        | lör 14:e jan            | 19  | 50 |
| Radera              | sön 15:e jan            | 20  | 55 |
|                     | idag                    | 21  | 00 |
|                     | tis 17:e jan            | 22  | 05 |
|                     | one 18:e ian            | 23  | 10 |

## 4.5 Kartor Fördjupad info

Söka – Klicka här för att tangentbordet ska komma fram och du kan söka en plats på kartan.

-Färdbeskrivning – Klicka här för att få en vägbeskrivning till dit du ska.

**Från vart** – Från den plats du vill färdas. iPaden föreslår "nuvarande plats" om du inte skriver något annat här.

**Till vart** – Den plats du vill färdas till.

**Byt** – Trycker du här byts fälten om, d.v.s. den plats du skrev som start och mål byts om.

Kontakter – Om du matat in adresser till dina kontakter (under ikonen "Contacts") kan du se och klicka på dem här för att få deras position markerad på kartan.

**Din position** – Klicka här för att se vart du är nu. Din position markeras med en blå prick på kartan.

**Färdsätt** – Indikerar hur du kommer färdas; med bil, buss eller gåendes, och färdtid anges för de tre färdsätten! iPaden föreslår olika färdvägar beroende på färdsätt (en fotgängare kan t.ex. gå motsatt riktning på en enkelriktad väg). Därför är det viktigt att du lägger märke till vilket färsätt som är markerat (mörkare blå färg betyder markerat). Färdtiderna för bil baseras på att man kör i laglig hastighet och att det inte är för mycket trafik. Ska du köra i rusningstrafik bör du därför ge dig själv extra tid.

**Förstora/förminska kartan** – Nudda skärmen med två fingrar samtidigt och dra fingrarna mot varandra för att visa färre detaljer på kartan. Dra fingrarna isär för att visa mer detaljer på kartan.

Dra kartan åt höger/vänster – Dra fingret över kartan åt höger eller vänsteflör att flytta kartan.

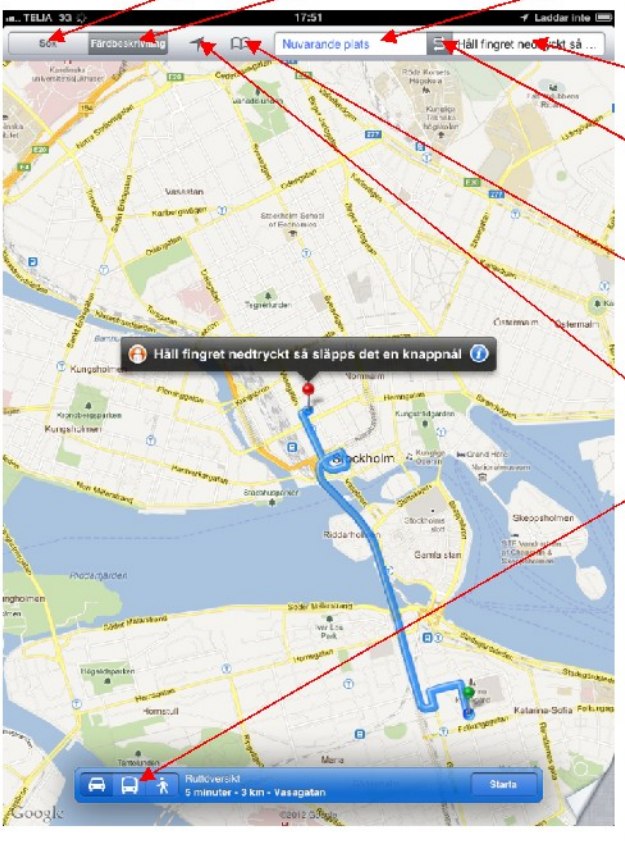

# 4.6 Anteckningar

Fördjupad info

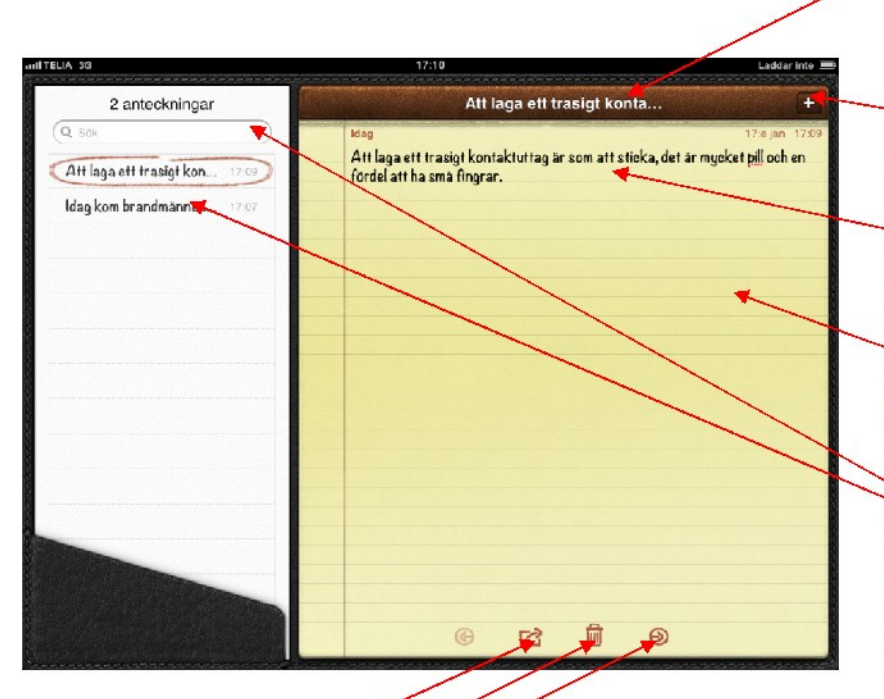

**Rubrik** – Rubriken på din anteckning blir automatiskt de första orden i din anteckning. Det kan vara värt att ha i åtanken när du börjar skriva anteckningen.

Ny anteckning – Klicka på plus-tecknet för att skriva en ny anteckning.

Själva anteckningen – Själva anteckningen är texten på det gula fältet.

**Redigera en anteckning** – Sätt fingret mot det gula området på anteckningsblocket, då dyker tangentbordet upp och du kan redigera, lägga till och ta bort text i din anteckning.

Sök bland anteckningar – I det vita fältet är rubrikerna på alla dina sparade anteckningar och tid/datum då du skrev dem. Använd sökfunktionen för att hitta fortare! Den inringade anteckningen är den som är öppen och syns på det gula fältet till höger.

Emaila/skriv ut anteckningen - Klickar du här kan du emaila eller skriva ut anteckningen.

Radera anteckningen – Klicka här för att slänga anteckningen.

**Gå till nästa anteckning** – Klickar du på pilen som pekar åt höger kommer du till nästa sparade anteckning. Klickar du på pilen som pekar åt vänster kommer du till föregående anteckning.

Spara – Anteckningen sparas automatiskt utan att du behöver göra något.

## 5. Privata funktioner

Vi har samlat alla privata funktioner under ikonen 'Privat'. Klickar du på den kommer du till sidan nedan.

9222 •

### Game Center

Här finns dataspel, men bli inte beroende!

#### Videoer

Här kan du samla videofilmer. För att få hit dem måste du först spara dem i iTunes i din hemdator och ha ett Apple ID.

## Musik

Här kan du se och bläddra bland din musik (om du överfört den från din hemdator till iPaden). Varför finns det en ikon för iTunes och en för Musik? Vet inte, men det är lättare att bläddra bland sin musik i Musikikonen.

### Inställningar

Här kan du ändra inställningarna för din iPad. Du får inte ändra inställningarna för din personliga kod och inställningarna för när iPaden går i viloläge. På din iPad kommer man åt mycket viktig och känslig information om företaget och våra kunder som vi måste skydda om iPaden skulle bli stulen.

## YouTube

Privat 2 🖍 8 D

Game Center

1

Här bittar man många roliga saker som privatpersoner världen över laddat upp. Det finns otroligt många behjälpliga förklaringsvideor för allt du kan tänka dig! T.ex. hur man flyttar runt sina ikoner på en iPad och hur man byter bensinfilter i en Golf GTL

## iTunes

#### App Store

Här kan man köpa och ladda ner olika "appar". En app är en ikon som är en genväg till en webbsida, t.ex. Aftonbladet. Vissa appar kostar pengar (och du behöver ett Apple ID för att köpa dem), andra appar är gratis. När du köpt/laddat ner en app läggs den automatiskt på skärmen på din iPad.

Du kan lågra musik på iPaden som du tillgår här. Du kan även köpa musik, ljudböcker eller "podcasts" från Apple här som du kan spela på iPaden. Podcasts är korta radioavsnitt som man kan spara, spela, spela om och pausa på sin iPad. P1, DI m.f. har podcasts som man kan ladda ner från deras hemsidor. För att spela musik på iPaden måste du först lagra musiken i iTunes på din hemdator, sen kopplar du upp hemdatorn till iPaden (med den vita sladden som har USB-port). Relativt enkla instruktioner dyker upp som visar hur du kopierar musiken från din hemdator till iPaden.

### Meddelanden

Du kan skicka meddelanden till andra iPad här om du har ett Apple ID.

## 6. Felsökning

## Ikonerna försvann, vart tog de vägen?

**Svar:** Om man drar fingret från höger till vänster över skärmen kommer man till en ny tom sida där bara de tre ikonerna som är längst ner syns (Internet, Email och Leco). För att få tillbaka ikonerna, dra fingret åt motsatt håll (höger eller vänster) över skärmen.

## iPaden har hängt sig

Svar: Ibland hänger sig datorer, prova att starta om den. Instruktioner på sid. 4.

## Var är tangentbordet?

**Svar:** Sätt fingret mot ett fält som är avsett att skriva saker i, då kommer tangentbordet fram automatiskt. Vill du gömma tangentbordet? Tryck då den knapp på tangentbordet som ser ut som ett tangentbord.

## Ikonerna börjar skaka!

**Svar:** Då har du tryckt på en av dem lite för länge. När ikonerna skakar kan man flyttar runt dem på skärmen. Fixera dem genom att trycka den runda Välj/Hem-knappen.

## Brevlådorna försvann

**Svar:** Försvann den lilla remsan som visar dina brevlådor? Prova att vrida iPaden 90 grader, då ska de komma tillbaka.

## Något är allvarligt fel med iPaden, jag kan inte använda den

Svar: Ring Dick på Leco: 035-160366 eller i andra hand Björn på Datahalland: 073-0745159.

## 7. Index

|                         | <u>Sida</u> |
|-------------------------|-------------|
| Alarm                   | 11, 12      |
| Anteckningar            | 6, 14       |
| App Store               | 15          |
| Apple ID                | 3           |
| Av (stäng av iPaden)    | 4           |
| Back-up kopia           | 4           |
| Batteri                 | 5           |
| Besöksrapporter         | 6, 7        |
| Bilder                  | 6           |
| Blå prick (vid email)   | 7           |
| Blå text                | 9, 10, 11   |
| Blått fält (vid email)  | 8           |
| Brevlådor               | 7, 16       |
| Datatrafik              | 5           |
| Drafts                  | 7           |
| Email                   | 6, 7-8      |
| Fax                     | 9           |
| Fel                     | 16          |
| Funktioner (på iPaden)  | 6           |
| Färdbeskrivning         | 13          |
| Färdsätt                | 13          |
| Förminska               | 13          |
| Förstora                | 13          |
| Game Center             | 15          |
| Händelser (i kalendern) | 10          |
| Hängt sig               | 16          |
| Högtalare               | 4           |
| Hörlurar                | 4           |
| lkon                    | 6, 16       |
| Inställningar           | 15          |
| Internet                | 6           |
| iTunes                  | 15          |
| Junk E-mail             | 7           |
| Kalender                | 6, 10-11    |
| Karta                   | 6, 13       |

|                     | <u>Sida</u> |
|---------------------|-------------|
| Klocka/Datum        | 5           |
| Kontakter           | 6, 9, 13    |
| Laddning            | 5           |
| Leco.se             | 6           |
| Ljudlös             | 4           |
| Ljusgrå text        | 11          |
| Lås                 | 5           |
| Lås upp             | 5           |
| Lås upp             | 5           |
| Lösenord            | 18          |
| Meddelanden         | 15          |
| Musik               | 15          |
| Nytt email          | 7           |
| Operatör            | 5           |
| Papperskorg         | 7           |
| Position (i kartan) | 13          |
| Privat              | 6, 15       |
| På (sätt på iPaden) | 3, 4        |
| Påminnelser         | 6, 11, 12   |
| Ramen               | 4           |
| Rubrik              | 14          |
| SIM-kort            | 4           |
| Skaka (ikonerna)    | 16          |
| Skriv ut            | 8           |
| Skärmen             | 5           |
| Sommartid           | 5           |
| Stänga av           | 3, 4        |
| Tangentbord         | 3, 16       |
| Tidningskiosk       | 6           |
| Täckning            | 5           |
| Uppdatering         | 8           |
| Videoer             | 15          |
| Viloläge            | 3, 4        |
| Volym               | 4           |
| Välj/Hem-knappen    | 4           |
| YouTube             | 15          |

## 8. Lösenord

Ditt SIM-lösenord:

Ditt personliga lösenord:

Ditt AppleID: Du får inget AppleID av Butterick's Leco. Om du vill ha ett måste du registrera dig hos Apple på deras hemsida.